# 上海建桥学院 2023 年成人高等学历继续教育

## 新生学号查询及平台使用指南

✤ 电脑端操作流程引导指南:

学生登录电脑端平台及在线学习

1、访问学校学习平台,网址: <u>http://site.wencaischool.net/shjqxy</u>

用户名: \*\*\*\*\*\*\*\*\*\*\*\*\*\*\*\*\*\*\*\*\*\*\*(身份证号)

密 码: NMWCXT@身份证后八位 (例如: NMWCXT@306034)

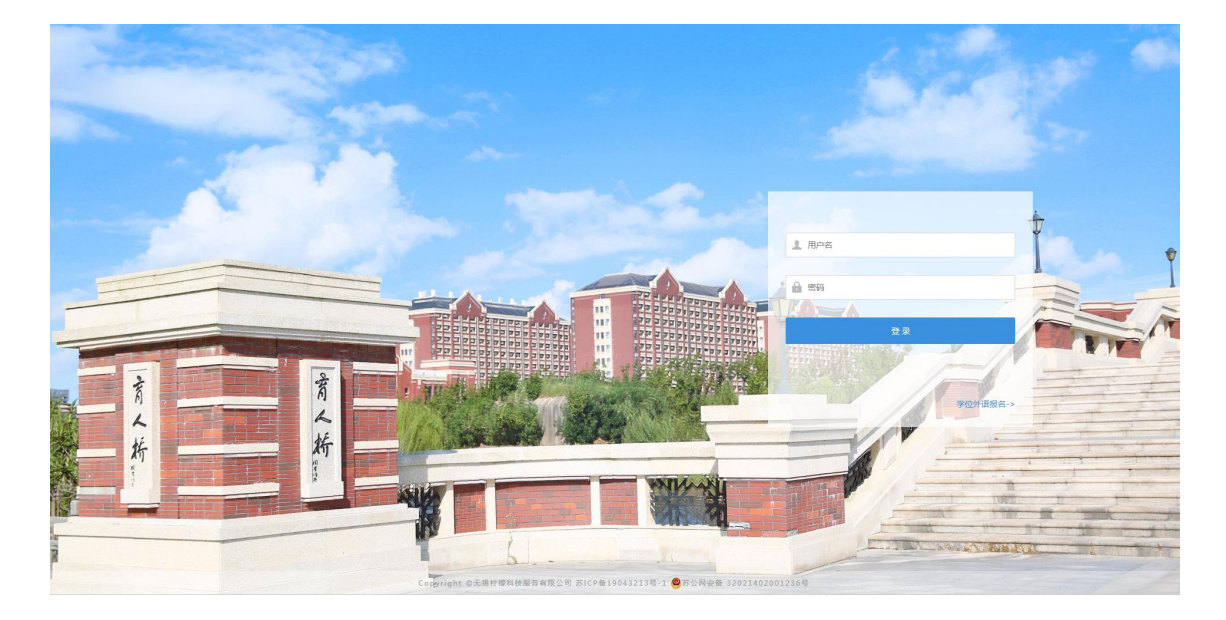

2、查看学号、确认学生个人信息

登录后在页面右上角可以查询学生的姓名和学号,学号可以作为用户名用于登录。 学生可以核对平台弹窗中的个人信息,联系方式是必填项,请学生输入正确的个人 联系方式。若信息核对无误,可以点击"核对无误"。

| 学生平台          | =                                                     |       | <b>2</b> < Y2393057 | » 🗢 🛨 🖂    | ↓ □ ☞             |
|---------------|-------------------------------------------------------|-------|---------------------|------------|-------------------|
| <u>名</u> 个人信息 | 当前位置:我的桌面                                             |       | /                   |            |                   |
| (六) 缴苦情况      | (約37 1 (1) 20 (1) (1) (1) (1) (1) (1) (1) (1) (1) (1) |       |                     |            |                   |
| 口) 重修课程       | 没有当前学习情况: 急课程数:0门,已通过课程数:0门                           |       |                     |            |                   |
| Ω 在线课程学习      | 他主义是对于中的:<br>照片 现的账户                                  |       |                     |            | 回入村<br>扫描绑定APP客户端 |
| Q 成结查询        | 上传新华社照片                                               |       |                     |            |                   |
| ⟨;] #L#ike#   | 客服相关<br>半先地区客服群:1047937631 (創 加入QQ目                   |       |                     |            |                   |
|               | 通知公告(未读)                                              | 姓名:   | 修改                  |            |                   |
|               | 标题                                                    | 身份证号: |                     | 时间         | 状态                |
|               | 上海建桥学院继续教育学院关于2023届毕业生图像信息采集的通知                       |       | <b>PHX</b>          | 2022-10-24 | 未读                |
|               | 论文答辩已更新!                                              | 联系方式: | 1910                | 2021-08-19 | 朱读                |
|               | 关于成立民族宗教工作领导小组的通知                                     |       |                     | 2020-11-02 | 未读                |
|               |                                                       | 核对无误  |                     |            |                   |

3、上传学生照片

点击"上传新华社照片",点击"选择文件",选择准备好的1寸照片,点击上传。 照片要求: (1)必须是 JPG 格式; (2)照片文件用身份证号命名; (3)一寸电 子照片 (像素 295\*413); (4) 蓝色背景。

| 学生平台       | ≡                                                                |                                      | 4 | ٥ | *         | $\square$ | $\bigtriangleup$ |         | ۲        |
|------------|------------------------------------------------------------------|--------------------------------------|---|---|-----------|-----------|------------------|---------|----------|
|            | 当前位置:我的桌面                                                        |                                      |   |   |           |           |                  |         |          |
| (六) 激表情况   | · · · · · · · · · · · · · · · · · · ·                            |                                      |   |   |           |           |                  |         |          |
| 口) 重修課程    | 没有当前学习情况:总课程数:0门,已通过课程数:0门<br>招生简意分享码:                           |                                      |   |   |           |           |                  |         |          |
| 介 在线课程学习   | 照片 跳跃声                                                           |                                      |   |   |           |           |                  |         |          |
| Q 成绩查询     |                                                                  |                                      |   |   |           |           |                  | 2 HILES | P定APP各户语 |
| (3) 线上考试安排 | 上作業が単なた男が<br>客様相文<br>※定時回転会報題新1047937631 (2010年7月1日)<br>発売時期またす。 | 上傳新华社照片                              | × |   |           |           |                  |         |          |
|            | 通知公告(未读)                                                         | 4.20.020000                          |   |   |           |           |                  |         |          |
|            | 标题                                                               | (命名悟式:证件号Jpg;一寸电子照片(像素295*413),蓝色背景) |   |   | 时间        |           |                  | ł       | 龙        |
|            | 上海建桥学院继续教育学院关于2023届毕业生图像信息采集的通知                                  |                                      |   | 2 |           | 4         |                  |         | ŧœ       |
|            | 论文答辩已更新!                                                         |                                      |   | 2 | 2021-08-1 | 9         |                  |         | 未读       |
|            | 关于成立民族宗教工作领导小组的通知                                                |                                      |   | 2 | 2020-11-0 | 2         |                  |         | 未读       |
|            |                                                                  | -                                    | • |   |           |           |                  |         |          |

#### 4、选择课程,点击"开始学习"

| 学生平台       | ■ 在线课程学习                                     |                              |               |           |          | 4         |        | o 🕹 🖂  |                      |  |  |  |  |  |  |  |  |
|------------|----------------------------------------------|------------------------------|---------------|-----------|----------|-----------|--------|--------|----------------------|--|--|--|--|--|--|--|--|
|            | 当前位置: 在线课程学习                                 |                              |               |           |          |           |        | ~~~~   |                      |  |  |  |  |  |  |  |  |
| () 織要情况    | 学期: 第2学期 🔻 励新                                |                              |               |           |          |           |        |        |                      |  |  |  |  |  |  |  |  |
| 6)在线课程学习   | 课程名称                                         | 後上成绩 ( 得分/总分)                | 運件成绩          | 作业成绩      | 讨论成绩     | 课程密料成绩    | 而授答疑成绩 | 在线表试成绩 | 操作                   |  |  |  |  |  |  |  |  |
| Q 成績查询     | 形势与政策*                                       | 0/100                        | 0/50          | 不计入总分     | 0/25     | 0/25      | 不计入总分  | 不计入总分  | 开始学习                 |  |  |  |  |  |  |  |  |
| tennist    | 大学英语2                                        | 0/100                        | 0/50          | 不计入总分     | 0/25     | 0/25      | 不计入总分  | 不计入总分  | 开始学习                 |  |  |  |  |  |  |  |  |
|            | 经济学                                          | 0/100                        | 0/50          | 不计入总分     | 0/25     | 0/25      | 不计入总分  | 不计入总分  | 开始学习                 |  |  |  |  |  |  |  |  |
| [2] 线下考试安排 | 市场营销*                                        | 0/100                        | 0/50          | 不计入总分     | 0/25     | 0/25      | 不计入总分  | 不计入总分  | 开始学习                 |  |  |  |  |  |  |  |  |
| <□ 学生选课    | 物流管理                                         | 0/100                        | 0/50          | 不计入总分     | 0/25     | 0/25      | 不计入总分  | 不计入总分  | 开始学习                 |  |  |  |  |  |  |  |  |
| 评分标准       | 完成进度:0个                                      | √ 共20个   成绩获取:0.0            | )分 / 共15分   学 | 约时长: 0秒 👷 | 时计算 剩余能量 | 量钻石数量:20♥ |        |        |                      |  |  |  |  |  |  |  |  |
| 课件         |                                              |                              |               |           | 10.5 00- |           |        |        |                      |  |  |  |  |  |  |  |  |
| 课程资料       | ~ 第一章 绪论                                     | : (0/1)                      |               |           |          |           |        |        |                      |  |  |  |  |  |  |  |  |
| 作业和测验      | > 第二章 机构                                     | 的组成原理和机构类型综合                 | î (0/3)       |           |          |           |        |        |                      |  |  |  |  |  |  |  |  |
| 讨论区        | ~ 第三章 连杆                                     | 机构设计和分析 (0/6)                |               |           |          |           |        |        |                      |  |  |  |  |  |  |  |  |
| 面授答疑       | ~ 第四章 凸轮                                     | 机构及其设计 (0/1)                 |               |           |          |           |        |        | * 第四章 凸轮机构及其设计 (0/1) |  |  |  |  |  |  |  |  |
| 考试         | ~ 体工会 牛林                                     | > 第五章 齿轮机构及其设计 (0/4)         |               |           |          |           |        |        |                      |  |  |  |  |  |  |  |  |
|            | * 乐卫早 凶兆                                     | :机构及其设计 (0/4)                |               |           |          |           |        |        |                      |  |  |  |  |  |  |  |  |
|            | <ul><li>第五章 囚耗</li><li>&gt; 第六章 间歇</li></ul> | :机构及其设计 (0/4)<br>2运动机构 (0/2) |               |           |          |           |        |        |                      |  |  |  |  |  |  |  |  |

5、课件学习播放界面完成后,点击返回,刷新成绩,切记不要直接关闭窗口。

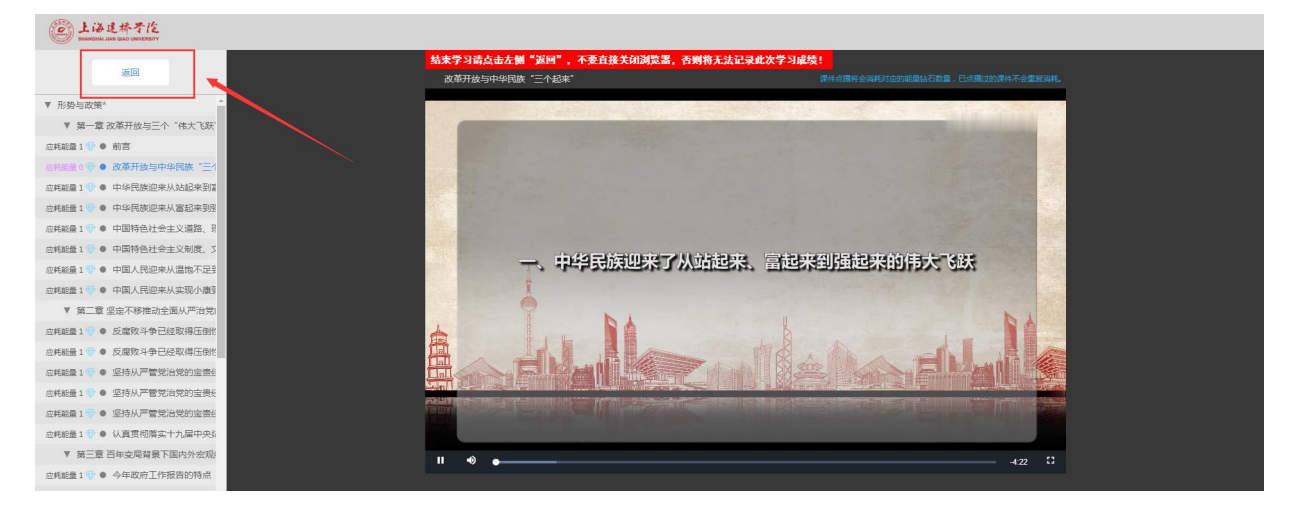

### 6、作业点击完成后, 交卷, 点击实时计算按钮, 即可刷新成绩。

| 保住公司  |                                                                                                    |
|-------|----------------------------------------------------------------------------------------------------|
| 平分标准  | 完成进度:0个/共3个   成绩获取:0.0分/共15分   学习时长:0秒 👥 🕺 🕺 🕺 👳 式 🖓 👘 🖓 (100 - 100 - 100 |
| 限件    |                                                                                                    |
| 眼程资料  | 有效时间:始终有效   作业(测验)时长:不限制   重复参与:允许100次                                                                                                    |
| F业和测验 | 应耗能量:0 · · · · · · · · · · · · · · · · · · ·                                                                                                    |
| 抢区    |                                                                                                    |
| ·授答疑  | P /FN/2                                                                                                    |
| 试     | 有效时间:始终有效   作业(测验)时长:不限制   重复参与:允许100次                                                                                                    |
|       | 应耗能量:0 🖤 🛛 <b>完成作业(测验)</b> 测试结果:未参加   参加次数:0次   本次得分:尚未提交   测试总分:100.0分                                                                                                    |

#### 11月113

| 有效时间: | 始终有   | i效   作业(测验)时长 | :不限制    | 重复参与 | : 允许100次 |           |             |
|-------|-------|---------------|---------|------|----------|-----------|-------------|
| 应耗能量: | : o 🏵 | 完成作业(测验)      | 测试结果: : | 未参加  | 参加次数:0次  | 本次得分:尚未提交 | 测试总分:100.0分 |

## 7、学习完成后需要点击学期旁的刷新按钮,否则可能会出现进度不同步的现象。

| 学生平台       | ■ 在线课程学习                 |               |      |       |      | 4      |        | o 🕹 🖂  | 0 🗭  |
|------------|--------------------------|---------------|------|-------|------|--------|--------|--------|------|
|            | 当前位置: 在线课程学习             |               |      |       |      |        |        |        |      |
| (六) 敏要情况   | <b>学期: 第2学</b> 期 ▼ ■ ■ ■ | <del>т</del>  |      |       |      |        |        |        |      |
|            | 课程名称                     | 线上成绩 ( 得分/总分) | 课件成绩 | 作业成绩  | 讨论成绩 | 课程资料成绩 | 面授答疑成绩 | 在线考试成绩 | 操作   |
| Q 成绩查询     | 形势与政策*                   | 0/100         | 0/50 | 不计入总分 | 0/25 | 0/25   | 不计入总分  | 不计入总分  | 开始学习 |
| 111 毕业论文   | 大学英语2                    | 0/100         | 0/50 | 不计入总分 | 0/25 | 0/25   | 不计入总分  | 不计入总分  | 开始学习 |
|            | 经济学                      | 0/100         | 0/50 | 不计入总分 | 0/25 | 0/25   | 不计入总分  | 不计入总分  | 开始学习 |
| [2] 线下考试安排 | 市场营销。                    | 0/100         | 0/50 | 不计入总分 | 0/25 | 0/25   | 不计入总分  | 不计入总分  | 开始学习 |
| ▶ 学生选课     | 物流管理                     | 0/100         | 0/50 | 不计入总分 | 0/25 | 0/25   | 不计入总分  | 不计入总分  | 开始学习 |
| 〈? 作业与练习   |                          |               |      |       |      |        |        |        |      |
| 问卷调查       |                          |               |      |       |      |        |        |        |      |

- ✤ <u>手机 APP</u>操作流程引导指南:
- 一、下载安装 APP

扫码安装, 或手机商店搜索"柠檬文才学堂"安装。

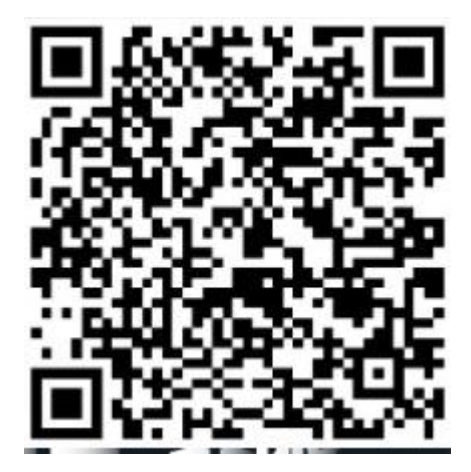

- 二、登录使用 APP
  - 1. 安装后打开 APP,进入首页后点击右下角"<mark>我</mark>";
  - 2. 点击右上角"我的设置",选择省份为"上海",返回后点击"登录";
  - 3. 选择学校"**上海建桥学院**",并输入**学号和密码**,登录系统。

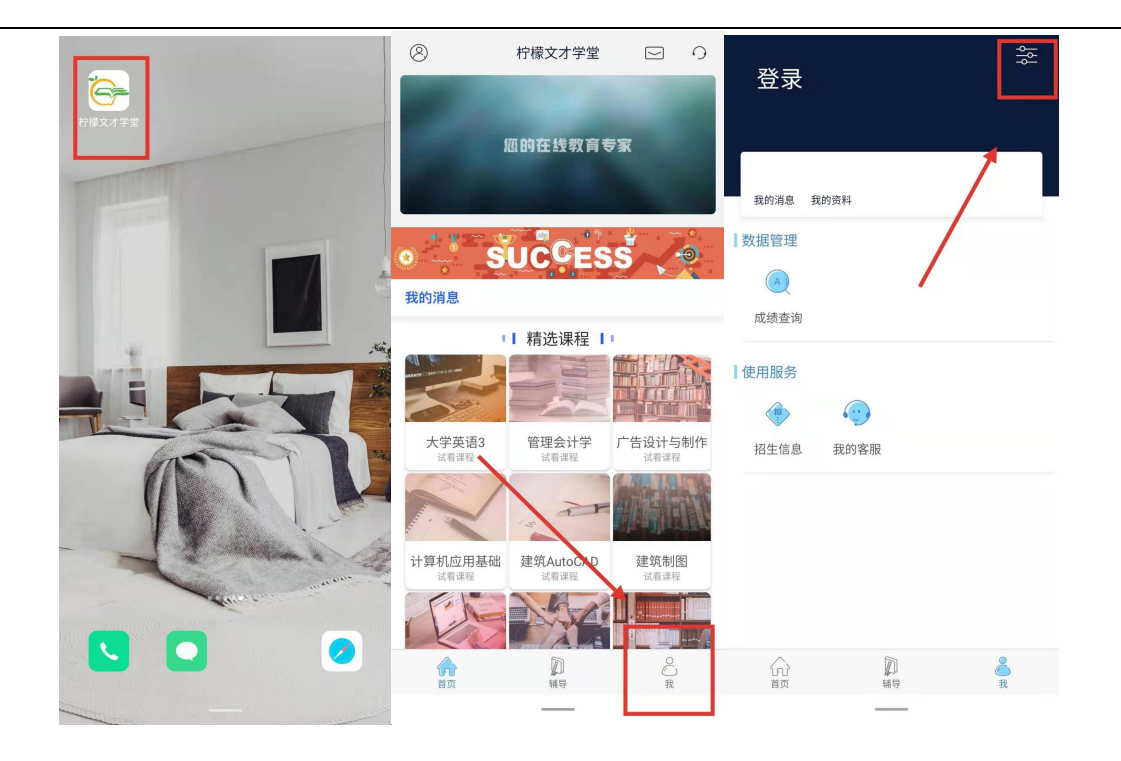

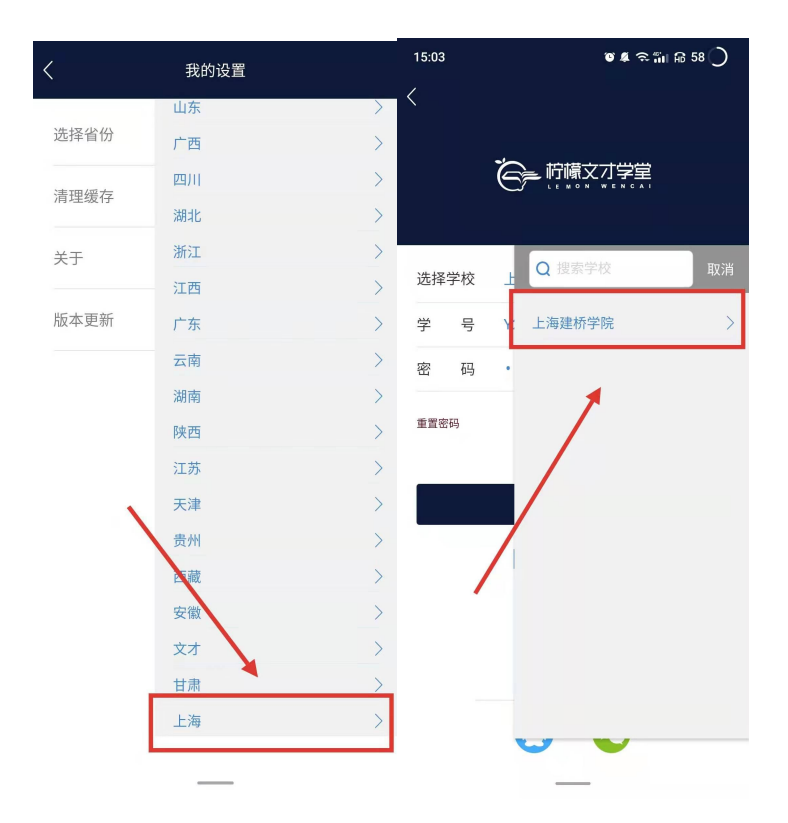

### 三、APP 端学习

- 1. 登录 APP 后, 点击下方"学习"面板;
- 2. 选择需要学习的课程进入学习,学习视频,作业、讨论等内容。

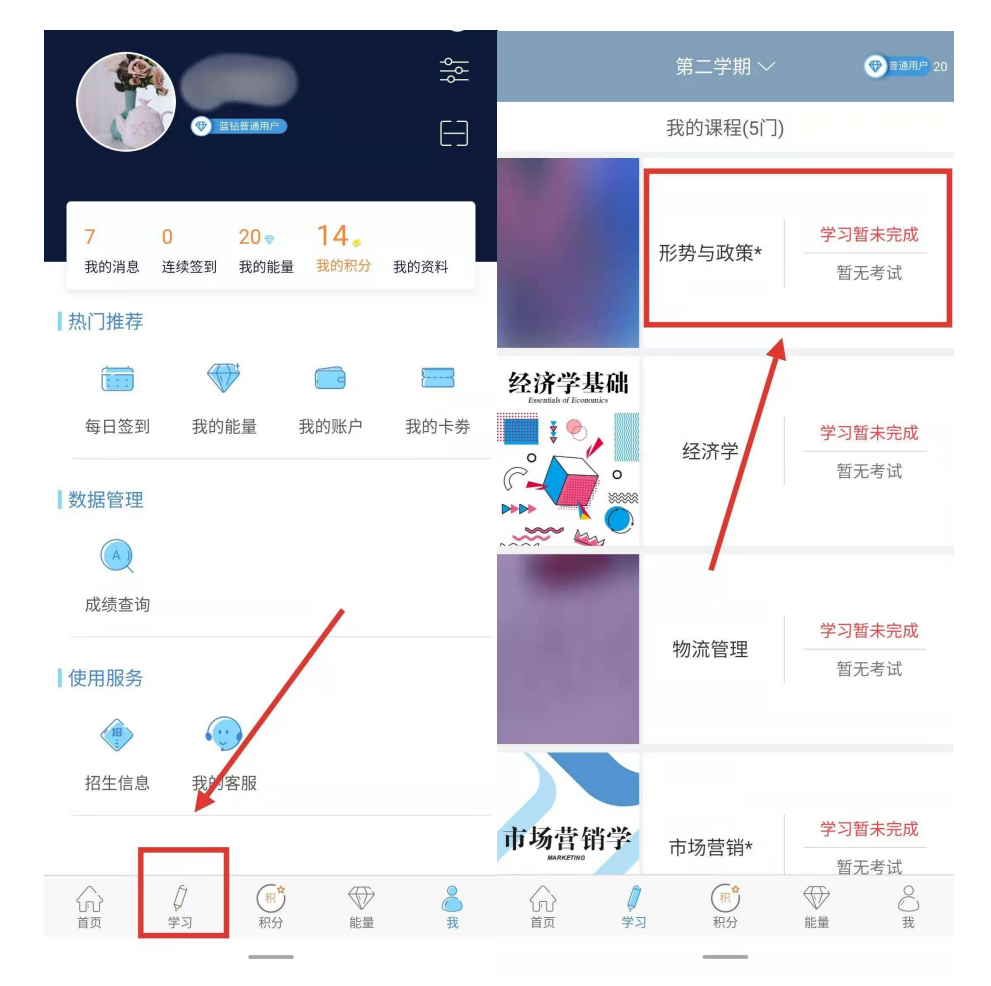